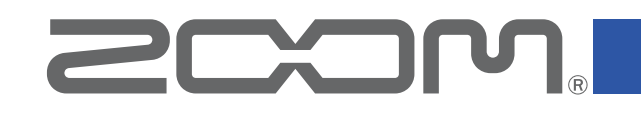

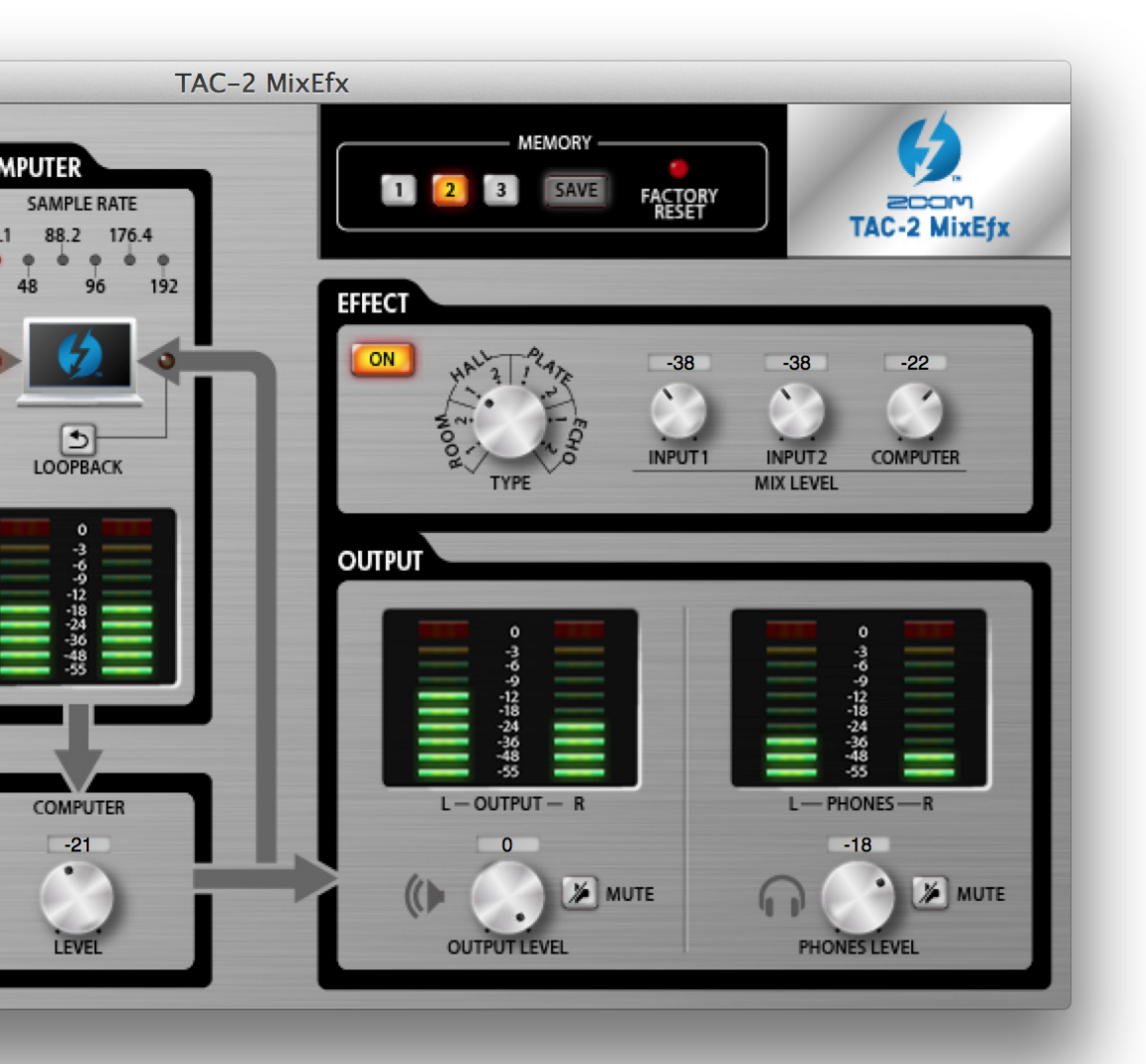

# TAC-2 MixEfx

Bedienungsanleitung

© 2014 ZOOM CORPORATION

Diese Bedienungsanleitung darf weder in Teilen noch als Ganzes ohne vorherige Erlaubnis kopiert oder reproduziert werden.

### Einleitung

Der TAC-2 MixEfx Softwaremischer wurde speziell für den ZCCOM. TAC-2 / TAC-2R entwickelt. Damit können Sie die Einstellungen des integrierten Mixers sowie der hochwertigen Monitoring-Effekte auf Ihrem Computer bearbeiten und Funktionen wie den LO CUT Tiefpassfilter, die PHASE Phasenumkehrung und die automatische Pegelerkennung AUTO GAIN steuern. Darüber hinaus können Sie mit LOOPBACK das Eingangs- sowie das Computersignal wieder an den Computer ausgeben und mit MEMORY Ihre Einstellungen mit einem Tastendruck speichern.

Abhängig vom angeschlossenen Modell (TAC-2 oder TAC-2R) wird der TAC-2 MixEfx-Screen mit unterschiedlichen Funktionen eingeblendet.

### Installation und Starten von TAC-2 MixEfx

### 1. Herunterladen von TAC-2 MixEfx auf den Computer

Laden Sie die Anwendung von der ZOOM-Webseite (http://www.zoom.co.jp/ downloads) herunter.

#### HINWEIS

- Der aktuelle Treiber für das ZOOM **TAC-2 MixEfx** steht auf der oben genannten Webseite zum Download bereit.
- Folgende Betriebssysteme werden unterstützt:
  - Mac OS X 10.8.5 (oder höher)

### 2. Installation von TAC-2 MixEfx auf dem Computer

Klicken Sie das Symbol "ZOOM TAC-2 MixEfx.pkg" an und folgen Sie den Anweisungen, um **TAC-2 MixEfx** zu installieren.

### **3.Starten von TAC-2 MixEfx**

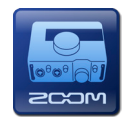

Sobald Sie ein TAC-2 oder TAC-2R mit einem Thunderbolt<sup>™</sup>-Kabel an einem Computer anschließen, wird TAC-2 MixEfx automatisch gestartet.

#### HINWEIS

- Schließen Sie Ihr TAC-2 oder TAC-2R wie in der Bedienungsanleitung beschrieben an einem Computer an.
- Wenn **TAC-2 MixEfx** nicht automatisch gestartet wird, rufen Sie die Anwendung im Ordner "Programme" auf Ihrem Computer auf.

### Die Sektionen im Überblick/Grundlegende Bedienung

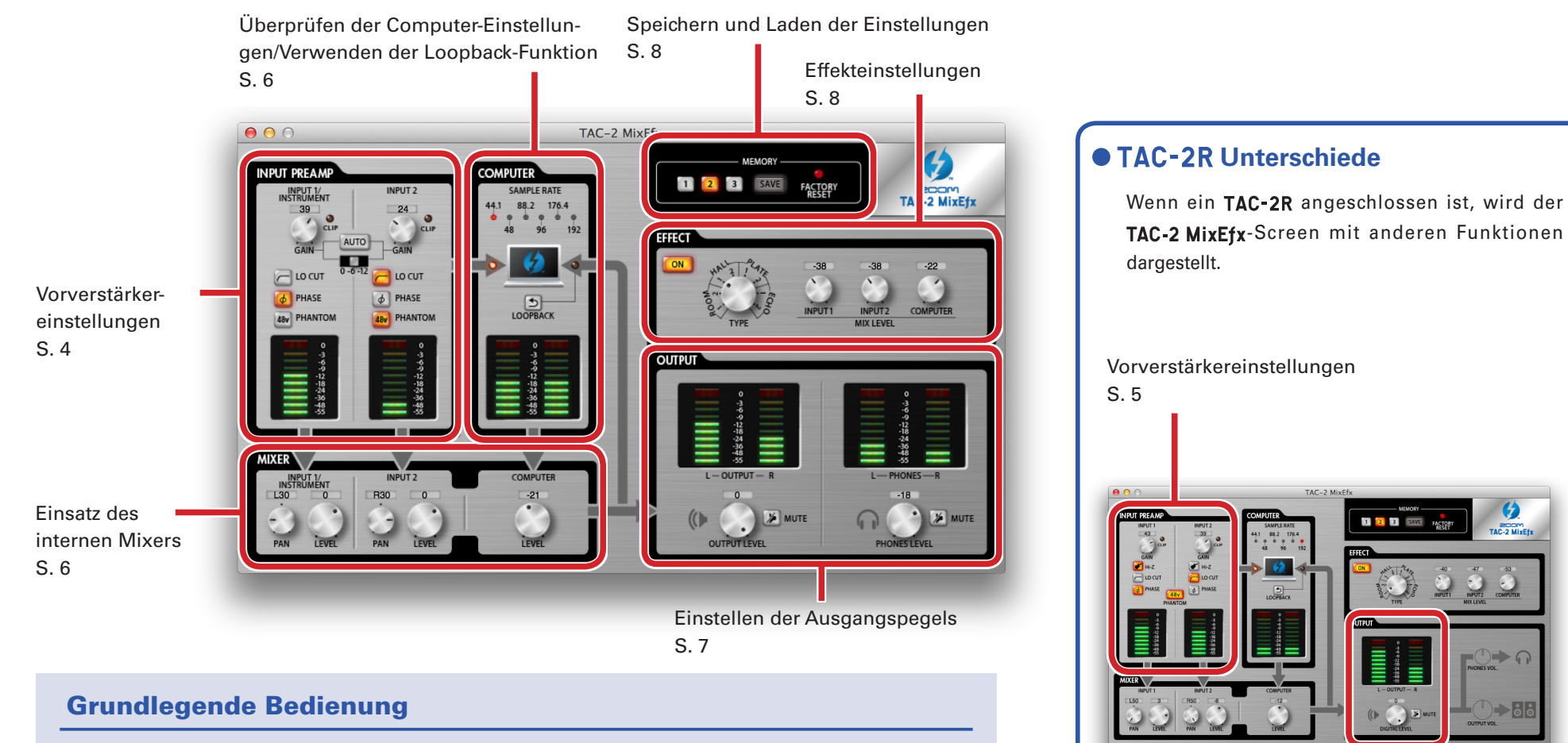

- Klicken Sie auf einen Regler und bewegen Sie die Maus nach oben oder unten, um ihn einzustellen.
- Für eine feinere Einstellung halten Sie dabei die Shift-Taste gedrückt.
- Um einen Wert direkt einzugeben, klicken Sie den Wert des Reglers an.
- Klicken Sie auf eine Taste, um sie ein- oder auszuschalten.
- Um die Samplingrate zu ändern, öffnen Sie den Ordner "Dienstprogramme" im Ordner "Programme" und doppelklicken Sie auf die Anwendung "Audio-MIDI-Setup". Wählen Sie dort den Eintrag "TAC-2" oder "TAC-2R" und stellen Sie die gewünschte Samplingrate ein.

Einstellen der Ausgangspegels

S. 7

### Vorverstärkereinstellungen (INPUT PREAMP)

### Betrieb eines TAC-2

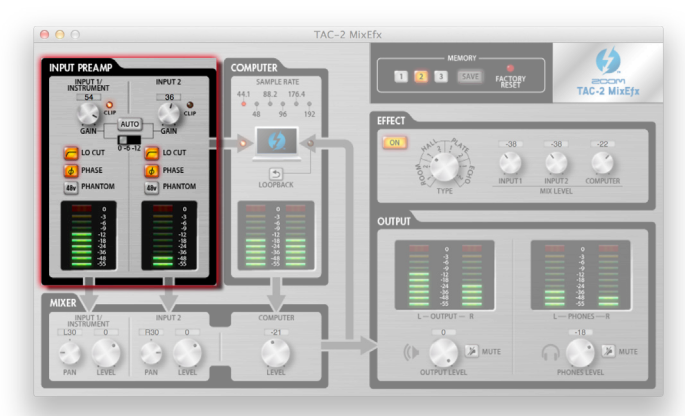

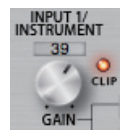

### Anpassen der Eingangsverstärkung

Stellen Sie die Eingangsverstärkung mit dem GAIN-Regler so ein, dass die CLIP-Anzeige nicht aufleuchtet.

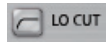

### **Aktivieren des Tiefpassfilters**

Klicken Sie auf die Taste LO CUT, sodass sie leuchtet. Die Einsatzfrequenz liegt bei 80 Hz.

### PHASE Umkehren der Phasenlage

Klicken Sie auf die Taste PHASE, sodass sie leuchtet.

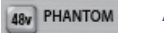

### Aktivieren der Phantomspeisung

Klicken Sie auf die Taste PHANTOM, sodass sie leuchtet.

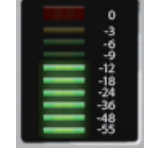

### Überprüfen der Eingangspegel

Überprüfen Sie die Eingangspegel von INPUT 1 und INPUT 2 auf den Pegelanzeigen. Wenn ein Eingang den (maximalen) Wert 0 dB überschreitet, leuchtet die oberste LED der Pegelanzeige rot. Klicken Sie auf die oberste LED, um die Anzeige zurückzusetzen.

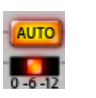

### **Automatische Aussteuerung**

Um die automatische Aussteuerung zu aktivieren, klicken Sie auf die Taste AUTO und beginnen Sie mit der Audioeingabe.

### Einstellen der automatischen Aussteuerung

1. Stellen Sie den maximalen Aufnahmepegel ein.

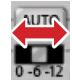

2. Aktivieren Sie die automatische Aussteuerung.

Klicken Sie auf

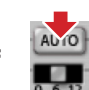

3. Speisen Sie das Audiosignal ein.

4. Schließen Sie die Konfiguration ab.

Klicken Sie erneut auf

#### HINWEIS

• Nach drei Sekunden ohne Eingabe beginnt die Taste schneller zu blinken und die Konfiguration wird automatisch abgeschlossen.

#### ANMERKUNG

- Die automatische Aussteuerung kann nur dann eingestellt werden, wenn ein **TAC-2** angeschlossen ist.
- Bei einem **TAC-2R** wird die Taste AUTO nicht dargestellt.

### Betrieb eines TAC-2R

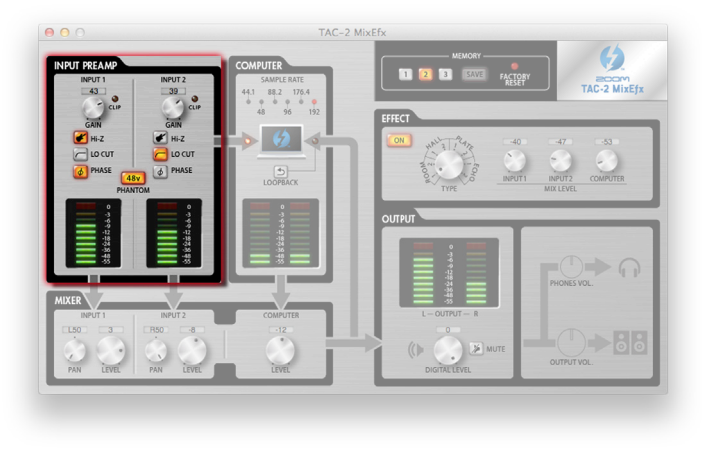

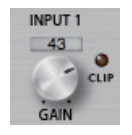

### Anpassen der Eingangsverstärkung

Stellen Sie die Eingangsverstärkung mit dem GAIN-Regler so ein, dass die CLIP-Anzeige nicht aufleuchtet.

#### ANMERKUNG

 Wenn Sie den GAIN-Regler am TAC-2R bedienen, wird die Einstellung für die Eingangsverstärkung in TAC-2 MixEfx automatisch abgeglichen.

| 0.00     |      |
|----------|------|
| <b>F</b> | Hi-Z |

### **Einsatz der Hi-Z-Funktion**

Klicken Sie auf die Taste Hi-Z, sodass sie leuchtet.

### C LO CUT

### Aktivieren des Tiefpassfilters

Klicken Sie auf die Taste LO CUT, sodass sie leuchtet. Die Einsatzfrequenz liegt bei 80 Hz.

### PHASE

### Umkehren der Phasenlage

Klicken Sie auf die Taste PHASE, sodass sie leuchtet.

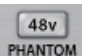

### Aktivieren der Phantomspeisung

Klicken Sie auf die Taste PHANTOM, sodass sie leuchtet. Die Phantomspeisung liegt parallel an INPUT 1 und INPUT 2 an.

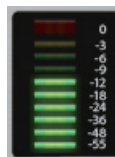

### Überprüfen der Eingangspegel

Überprüfen Sie die Eingangspegel von INPUT 1 und INPUT 2 anhand der Pegelanzeigen.

Wenn ein Eingang den (maximalen) Wert 0 dB überschreitet, leuchtet die oberste LED der Pegelanzeige rot. Klicken Sie auf die oberste LED, um diese Anzeige zurückzusetzen.

## Überprüfen der Computer-Einstellungen/Einsatz der Loopback-Funktion (COMPUTER)

### • Für TAC-2 und TAC-2R identisch

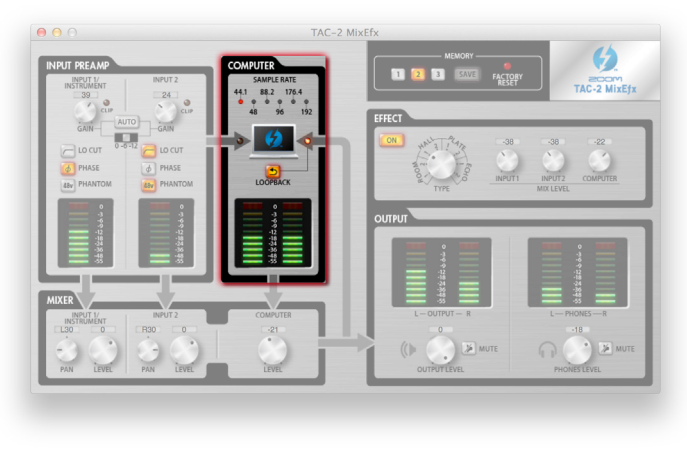

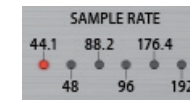

### Überprüfen der Samplingrate

Überprüfen Sie die Samplingrate.

Die Anzeige für die aktuelle Samplingrate des TAC-2 oder TAC-2R leuchtet.

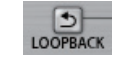

### Ausgabe der Mischung an den Computer

Die an INPUT 1 und INPUT 2 anliegenden Eingangssignale können als Mischung an den Computer ausgegeben werden. Wenn Sie den Mix aufnehmen möchten, klicken Sie die LOOPBACK-Taste an, sodass sie leuchtet.

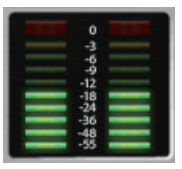

### Überprüfen der vom Computer ausgegebenen Signalpegel

Die Pegelanzeigen zeigen den Eingangspegel des vom Computer ausgegebenen Signals an. Wenn ein Eingang den (maximalen) Wert 0 dB überschreitet, leuchtet die oberste LED der Pegelanzeige rot. Klicken Sie auf die oberste LED, um diese Anzeige zurückzusetzen.

### Einsatz des internen Mixers (MIXER)

### • Für TAC-2 und TAC-2R identisch

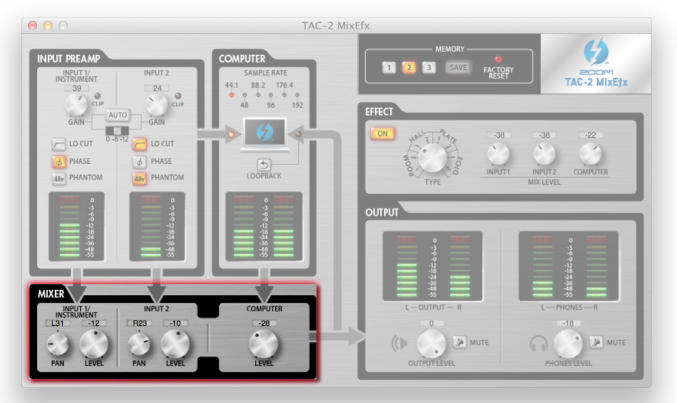

#### ANMERKUNG

• Wenn Sie den Schalter DIRECT MONITOR am TAC-2R verändern, werden die Einstellungen für das Panorama und den Eingangspegel in TAC-2 MixEfx automatisch abgeglichen.

### Einstellen des Panorama für die Eingangssignale

Über die Drehregler INPUT 1 PAN und INPUT 2 PAN stellen Sie das Panning der Eingangssignale ein. Per Doppelklick setzen Sie die Regler auf 0 (Mitte) zurück. In der Mittelposition wird das Signal um -3 dB abgesenkt.

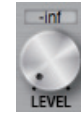

### Einstellen der Signalpegel

Über die Drehregler INPUT 1 LEVEL und INPUT 2 LEVEL stellen Sie die Lautstärke der Eingangssignale ein. Per Doppelklick setzen Sie die Regler auf 0 dB zurück.

### Einstellen der vom Computer ausgegebenen Signalpegel.

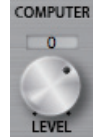

Über den Drehregler COMPUTER LEVEL stellen Sie den Pegel des vom Computer ausgegebenen Signals ein.

Per Doppelklick setzen Sie die Regler auf 0 dB zurück.

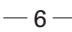

### Einstellen der Ausgangspegels (OUTPUT)

### Betrieb eines TAC-2

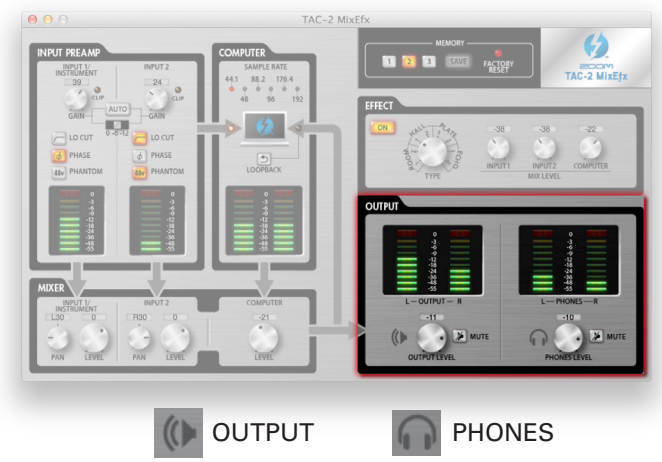

### Betrieb eines TAC-2R

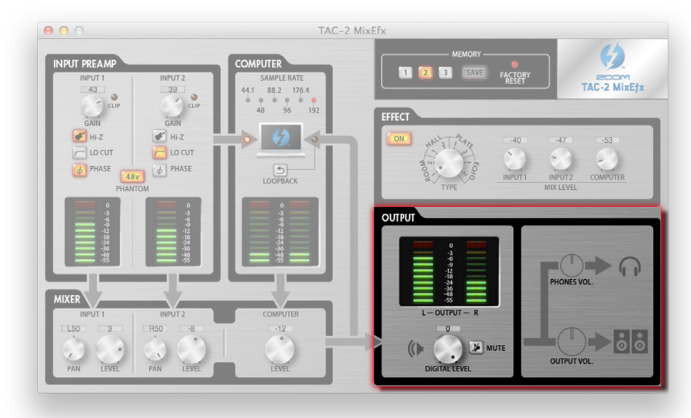

#### ANMERKUNG

• Der Pegel für OUTPUT und PHONES kann nicht in TAC -2 MixEfx eingestellt werden: Verwenden Sie stattdessen die Regler OUTPUT und PHONES am TAC-2R.

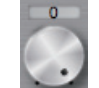

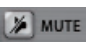

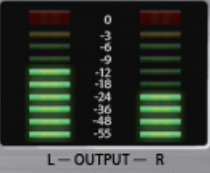

### Aussteuern der OUTPUT/PHONES-Lautstärke

Über die Drehregler OUTPUT LEVEL und PHONES LEVEL lassen sich die Lautstärken separat aussteuern.

### Stummschalten der OUTPUT/PHONES-Ausgänge

Die OUTPUT/PHONES-Ausgänge können stummgeschaltet werden. Um den Ausgang stummzuschalten, klicken Sie auf die Taste MUTE, sodass die Taste leuchtet.

### Überprüfen der Ausgangspegel

Sie können den OUTPUT/PHONES-Pegel auf den Pegelanzeigen überprüfen. Wenn ein Ausgang den (maximalen) Wert 0 dB überschreitet, leuchtet die oberste LED der Pegelanzeige rot. Klicken Sie auf die oberste LED, um diese Anzeige zurückzusetzen.

### Einstellen von DIGITAL LEVEL

Bedienen Sie den Regler DIGITAL LEVEL, um ihn einzustellen.

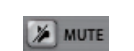

### Stummschalten des Ausgangs DIGITAL LEVEL

Sie können den Ausgang DIGITAL LEVEL stummschalten.

Um den Ausgang stummzuschalten, klicken Sie auf die Taste MUTE, sodass die Taste leuchtet.

### Überprüfen des Ausgangspegels

Sie können den Ausgangspegel auf den Pegelanzeigen überprüfen.

Wenn der Ausgang den (maximalen) Wert 0 dB überschreitet, leuchtet die oberste LED der Pegelanzeige rot. Klicken Sie auf die oberste LED, um diese Anzeige zurückzusetzen.

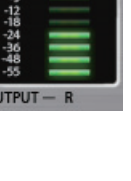

### Effekteinstellungen (EFFECT)

### • Für TAC-2 und TAC-2R identisch

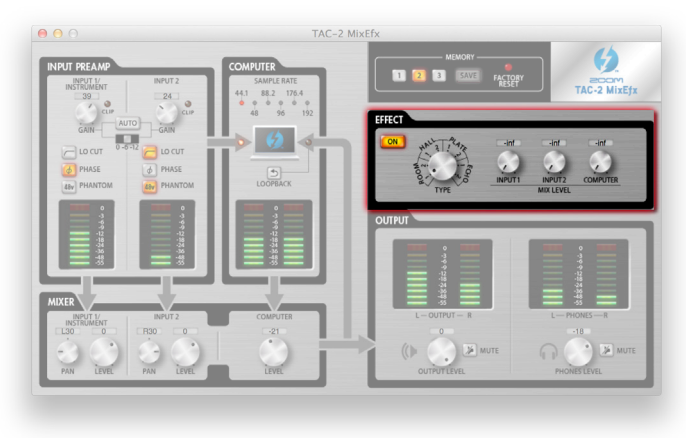

### Bearbeiten der Effekt-Einstellungen

1. Schalten Sie den Effekt ein.

Klicken Sie auf

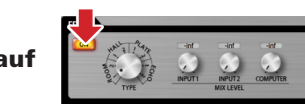

2. Wählen Sie den Effekt aus.

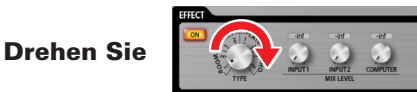

3.Stellen Sie den MIX LEVEL für den Effekt ein.

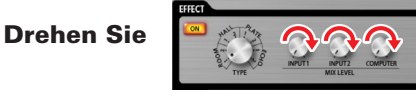

### Effekt-Typen

| ROOM1  | Dieser Halleffekt simuliert den Nach-<br>hall der Echokammer eines Aufnah-<br>mestudios.             |
|--------|----------------------------------------------------------------------------------------------------|
| ROOM2  | Dieser Halleffekt simuliert den Nach-<br>hall einer Clubbühne.                                       |
| HALL1  | Dieser Halleffekt simuliert den Nach-<br>hall einer Konzerthalle mit betontem<br>Höhenanteil.        |
| HALL2  | Dieser Halleffekt simuliert den Nach-<br>hall einer Konzerthalle mit abge-<br>schwächtem Hallanteil. |
| PLATE1 | Simulation eines Plattenhalls mit<br>kurzen Reflexionen.                                             |
| PLATE2 | Simulation eines Plattenhalls mit langen Reflexionen.                                                |
| ECHO1  | Dieser kurze Delay-Effekt ist vielsei-<br>tig einsetzbar.                                            |
| ECHO2  | Simulation eines Tape-Echos.                                                                         |

### Speichern und Laden der Einstellungen (MEMORY)

### • Für TAC-2 und TAC-2R identisch

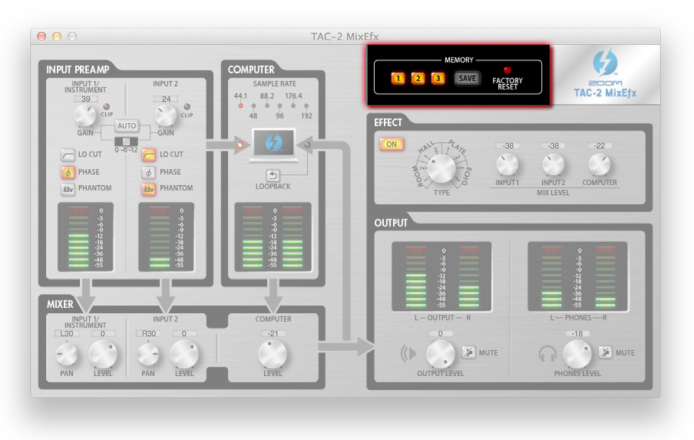

### Speichern von Einstellungen

1. Beginnen Sie mit dem Speichern der Einstellungen. 1. Laden Sie die gespeicherten Einstellungen.

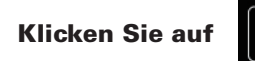

2. Klicken Sie auf eine der blinkenden Tasten, um die Einstellungen zu speichern.

Klicken Sie auf

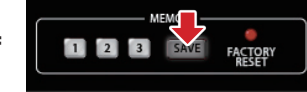

FACTOR

Klicken Sie auf

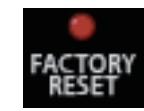

Laden von Einstellungen

### Zurücksetzen der Interface-Einstellungen

FACTOR

Um ein TAC-2 oder TAC-2R auf die Werkseinstellungen zurückzusetzen, klicken Sie auf die Taste FACTORY RESET. Die in der TAC-2 MixEfx gespeicherten Einstellungen bleiben erhalten.

### Verwaltung der Software- und Firmware-Versionen

### Anzeige der Versions-Informationen

1. Wählen Sie in der Menüleiste den Eintrag TAC-2 MixEfx.

Klicken Sie auf **\* TAC-2 MixEfx** Window Device

2. Wählen Sie den Eintrag "AboutTAC-2 MixEfx" aus.

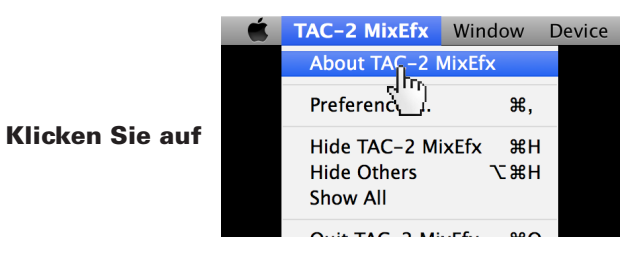

3. Überprüfen Sie die Versionsnummer.

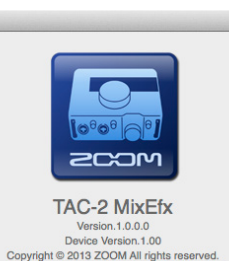

#### **HINWEIS**

• "Version" ist die Version der TAC-2 MixEfx Mixer-Anwendung und "Device Version" ist die Version der TAC-2 oder TAC-2R Hardware.

### Aktivieren der Hinweisfunktion für Versions-Updates

1. Wählen Sie in der Menüleiste den Eintrag TAC-2 MixEfx.

 Klicken Sie auf
 TAC-2 MixEfx
 Window
 Device

 (Int)
 (Int)
 (Int)
 (Int)

 2. Wählen Sie den Eintrag "Preferences…..."
 (Int)
 (Int)
 (Int)

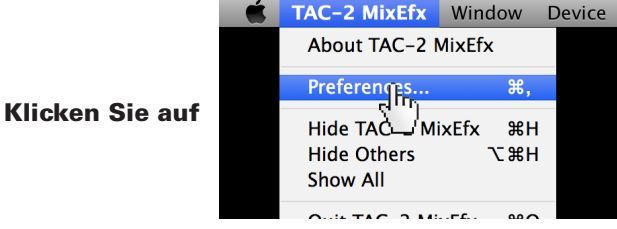

3. Aktivieren Sie die Darstellung von Hinweisen für die Version-Updates.

| <u> </u>     |                                                                  |
|--------------|------------------------------------------------------------------|
| General      |                                                                  |
| The applicat | ion will alert you if a newer version of<br>fx is available      |
| The applicat | ion will alert you if a newer version of the<br>are is available |

#### HINWEIS

• Durch einen Haken gekennzeichnete Benachrichtigungen sind aktiv.

iPad, iPhone, iPod und iPod touch sind in den USA und anderen Ländern registrierte Warenzeichen von Apple Inc.

Anmerkung: Alle Warenzeichen sowie registrierte Warenzeichen in diesem Dokument dienen zur Kenntlichmachung und sollen in keiner Weise die Urheberrechte des jeweiligen Besitzers einschränken oder brechen.

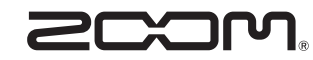

**ZOOM CORPORATION** 4-4-3 Kanda-Surugadai, Chiyoda-ku, Tokyo 101-0062 Japan http://www.zoom.co.jp